#### Griechisch-Vokabeln digital lernen mit Anki

# Parallel zum Lehrbuch Bibelgriechisch leicht gemacht

## Installation

- 1. Das Programm Anki hier für den PC herunterladen: https://apps.ankiweb.net/
- 2. Anki installieren
- 3. Einen Account auf ankiweb.net erstellen (wenn Sie auf verschiedenen Endgeräten zum Beispiel auf PC und Smartphone lernen möchten)
- 4. Anki auf dem PC starten und mit dem eben erstellen Account anmelden
- 5. Die Datei *Griechisch Vokabeln.apkg* herunterladen und in Anki importieren (*Datei -> importieren*)
- Anki auf dem Smartphone einrichten (Android: AnkiDroid Karteikarten bzw. Apple: AnkiMobile Flashcards)

# Lernen mit Anki

Mit Anki ist es möglich wie mit Karteikarten zu lernen – nur eben digital. Man wählt einen Stapel (in unserem Fall *Griechisch Vokabeln*) aus und arbeitet diese nacheinander ab. Das Programm zeigt auf der Vorderseite eine Vokabel in Griechisch. Nach einem Klick auf *Antwort zeigen* sieht man die dazugehörige Rückseite und kontrolliert, ob die eigene Antwort korrekt ist.

Entsprechend der eigenen Einschätzung kann man *nochmal* (nicht gewusst), *schwer*, *gut* oder *einfach* auswählen. Aufgrund dieser Angabe wird die Karte in einem bestimmten Intervall wiederholt. Bei *nochmal* wird die Karte sehr schnell erneut abgefragt, bei *einfach* dauert es lange, bis sie wiederkehrt. Letzteres sollte deshalb nur in Ausnahmefällen gewählt werden. Je öfter eine Karte bereits als richtig eingestuft wurde (schwer, gut oder einfach), umso länger dauert es, bis die Karte erneut abgefragt wird. Auf Grundlage dieser Bewertung versucht das Programm, Vokabeln erst kurz vor dem Vergessen wieder abzufragen.

### Lernpensum

Das Programm gibt jeden Tag vor, wie viele Vokabeln zu lernen sind (neue + zu wiederholende). Die Menge, wie viele neue Karten pro Tag gelernt werden, lässt sich unter *Optionen -> Neue Karten/Tag* anpassen.

# Lernpausen

Wird ein Lerntag ausgelassen, pausiert Anki. Beispielsweise müssen bei 10 neuen Karten pro Tag also nach zwei Tagen Pause nicht 30 gelernt werden, sondern weiterhin nur 10. Umso wichtiger ist es, gegebenenfalls selbst ein wenig zu justieren. Ist man mit dem aktuellen Lerntag fertig, kann man auch unter *Benutzerdefiniertes Lernen* einmalig die Tagesmenge verändern (neue Karten oder Wiederholungen), um einen Rückstand aufzuholen.

#### Karten aussetzen

Eine weitere Möglichkeit, das Lerntempo zu steuern, bietet das manuelle Aussetzen von Karten. Gehen Sie dazu in die *Kartenverwaltung* und wählen Sie den Stapel *Griechisch Vokabeln* aus. Mit einem Rechtsklick auf eine Karte können Sie *Karte ein-/aussetzen* anklicken (Shortcut: Strg+J). Ausgesetzte Karten erkennt man daran, dass sie gelb markiert sind bzw. die Angabe unter *Intervall* in Klammern steht.

Es ist auch möglich, mehrere Karten auszuwählen und diese dann gesammelt auszusetzen. Auf diese Weise können Sie alle Karten – oder alle ab einer bestimmten Lektion – aussetzen. Sobald die nächste Lektion gelernt wird, lassen sich die Karten bequem wieder einsetzen.

Wenn man Griechisch neu zu lernen beginnt, ist es natürlich sinnvoll, zunächst alle Vokabeln ab Lektion 4 auszusetzen und dann nach und nach entsprechend dem eigenen Lernfortschritt wieder einzusetzen.

### Weiterführende Beschäftigung

Anki biete noch einige weitere Anpassungsmöglichkeiten und Optionen.

Hier finden Sie das offizielle Manual auf Englisch: <u>https://docs.ankiweb.net/#/</u>

Es gibt auch eine deutsche Übersetzung der Anleitung (die eventuell aber nicht immer aktuell ist): <u>http://www.dennisproksch.de/anki</u>